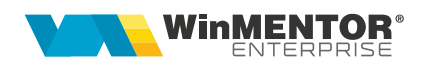

# Inventarierea stocurilor

Inventarul se poate genera în două moduri: "LA MOMENT" (sunt luate în calcul toate tranzacțiile introduse pană la ultima zi din ultima lună) și "LA DATA" (sunt luate în calcul doar tranzacțiile până la o anumită dată specificată, această dată putându-se referi la data documentului și / sau la data operării acestuia).

| 🖲 🕥 Inventar                                                                                                    |                                                                                                    |            |                      |                     |            |                                 |                      |          | <u>Sub</u>         | unitate:S. 06-In  | ventar   |
|----------------------------------------------------------------------------------------------------|----------------------------------------------------------------------------------------------------|------------|----------------------|---------------------|------------|---------------------------------|----------------------|----------|--------------------|-------------------|----------|
| ✓Finalizat Prelucrabil in aplicatie externation of the second second | na<br>1 Gestiune<br>30.07.2008 G.S.06 A                                                                                                    |            | Respo<br>Aaa-nu      | nsabil<br>me;Aaa-pr | enume-SOFE |                                 |                      |          | <b>H</b> (0)       | Sa<br>X Re        | ilvez    |
| Indiferent de tip contabil 🗹                                                                                                    | Tip scriptic ○ - Stoc la moment [in timp real]<br>● - Data documentelor - maxim data inventar<br>○ - Data creari documentelor - maxim data inventar<br>○ - Documente cu data si data creare - maxim data inventar |            |                      |                     |            |                                 |                      |          |                    | Gen               | erare    |
| Afiseaza toate inregistrarile                                                                                                    | Afiseaza inregistrari cu dife                                                                                                    | ente i     | Afis. inreg. cu dife | rente nere          | zolvate    |                                 |                      |          |                    |                   |          |
|                                                                                                    | Inventar                                                                                                    |            |                      |                     |            | Generare documente de rezolvare |                      |          |                    |                   |          |
| 🔍 🕵 🛛 💥 Verificare coerenta                                                                                                    |                                                                                                    |            |                      |                     | \$         | Deblocare                       | linii fara diferente | 🔻 Comple | etare automata FAF | тіс 😛             | +-       |
| Artice                                                                                                    | h                                                                                                    | ≑od exter  | n 🗘 Locatie          | ‡Serie              | Expirare   | <b>Г</b> UM                     | Scriptic             | Fantic   | Diferente          | Bezolvat          | Blocat 🔺 |
| 1 01A                                                                                                    |                                                                                                    | 10         | nedefinita           |                     |            | Buc1                            | 110                  | 120      | 10                 | ✓                 |          |
| 01B                                                                                                    |                                                                                                    | 20         | nedefinita.          |                     |            | Buc1                            | 0                    | 10       | 10                 |                   |          |
| 2 03 -cu certif de garantie                                                                                                    |                                                                                                    |            | nedefinita.          |                     |            | Buc1                            | 100                  | 110      | 10                 |                   | _        |
| 3 19 -cu Serii pe Lot + expirare (nirser)                                                                                                    |                                                                                                    |            | nedefinita.          | serie bu            |            | Buc1                            | 10                   | 9        | -1                 | - ✓               |          |
| 4 33 -UM alternative                                                                                                    |                                                                                                    |            | nedefinita.          |                     |            | Buc1                            | 100                  | 99       | -1                 |                   | ✓        |
| 5 33 -UM specifice3 (M2=Buc*D1*D2)                                                                                                    |                                                                                                    |            | nedefinita.          |                     |            | M2                              | 1800                 | 1800     | 0                  |                   | ✓        |
| 7 50 -FARMACIE                                                                                                    |                                                                                                    | 50         | nedefinita.          | 121212              | 30.08.2008 | Buc1                            | 100                  | 100      | 0                  |                   | ✓        |
| 6 50 -FARMACIE                                                                                                    |                                                                                                    | 50         | nedefinita.          | baba                | 30.07.2008 | Buc1                            | 10                   | 10       | 0                  |                   | ✓        |
| 8 50 -FARMACIE                                                                                                    |                                                                                                    | 50         | nedefinita.          | 131313              | 30.07.2008 | Buc1                            | 10                   | 10       | 0                  |                   | ✓        |
| 9 60 -cu UM secund                                                                                                    |                                                                                                    |            | nedefinita.          |                     |            | * 10                            | 100                  | 100      | 0                  |                   | ✓        |
| 109 z18.1 -cu Serii pe Bucata                                                                                                    |                                                                                                    |            | nedefinita.          | 163                 |            | Buc1                            | 1                    | 1        | 0                  |                   | ✓        |
| 10 z18.1 -cu Serii pe Bucata                                                                                                    |                                                                                                    |            | nedefinita.          | 164                 |            | Buc1                            | 1                    | 1        | 0                  |                   | ✓        |
| 11 z18.1 -cu Serii pe Bucata                                                                                                    |                                                                                                    |            | nedefinita.          | 165                 |            | Buc1                            | 1                    | 1        | 0                  |                   | ¥        |
| 108 z18.1 -cu Serii pe Bucata                                                                                                    |                                                                                                    |            | nedefinita.          | 162                 |            | Buc1                            | 1                    | 1        | 0                  |                   | V        |
| 107 z18.1 -cu Serii pe Bucata                                                                                                    |                                                                                                    |            | nedefinita.          | . 161               |            | Buc1                            | 1                    | 1        | 0                  |                   | V        |
| 106 z18.1 -cu Serii pe Bucata                                                                                                    |                                                                                                    |            | nedefinita.          | 160                 |            | Buci                            | 1                    | 1        | 0                  |                   | ¥        |
| US 218.1 -cu Serii pe Bucata                                                                                                    |                                                                                                    |            | nedefinita.          | 159                 |            | Buci                            | 1                    | 1        | 0                  |                   |          |
| Detalii stoc scriptic Detalii rezolvare diferent                                                                                                    |                                                                                                    |            |                      |                     |            |                                 |                      |          | 🗸 Actu             | alizare rezolvari | i reale  |
| CodNirStoc dNirSei Pret                                                                                                    | Stoc 5                                                                                                    | Stoc UM1 S | Stoc UM2 🔺 🕨         | Codl                | NirStoc 🗖  | CodNirSe                        | r Pret               | Car      | it Ca              | ant UM1           | unt UN   |
| 1234 0 3!                                                                                                    | 5,7 100                                                                                                    | 0          | 0                    | 1234                | (          | 1                               | 35,                  | 7        | 10                 | (                 | ) 0      |
|                                                                                                    |                                                                                                    |            |                      |                     |            |                                 |                      |          |                    |                   |          |

Figura 1

## **Constante:**

**Numar inregistrari pt. urmarire pret intrare mediu**: este utilizata pentru completare pret la generare automata rezolvari plusuri cu generare pozitie noua de stoc.

# **FUNCȚIONARE**

#### Înainte de a genera inventarul trebuie completate:

- Gestiunea care se inventariază
- Responsabilul gestiunii respective (se completează automat dacă este setat în nomenclatorul de gestiuni)
- Tipul contabil care se inventariază, dacă este cazul; implicit inventarul se generează pentu toate tipurile contabile
- Număr
- Data
- Tip scriptic:
  - Stoc la moment
  - Data documentelor = maxim dată inventar
  - Data creării documentelor = maxim dată inventar
  - Documente cu dată și dată creare = maxim dată inventar

#### Paşi rezolvare inventar:

- Acționare buton "Generare" inventar scriptic: aduce stocurile cumulate după articol, locație, serie și data expirare. Inventarul este automat salvat înainte de generare. După completarea scripticului nu
- se mai poate regenera ulterior. Toate liniile din inventar sunt automat blocate (prin rezervare) pentru a nu se putea modifica stocul supus inventarierii prin alte operațiuni de mișcări de stocuri.
- **Listare** inventar scriptic cu o coloană goală pe care se va nota stocul constatat. Listarea e detaliată pe prețuri din stoc și un articol poate apare pe mai multe linii așa că se recomandă centralizarea listei.
- Implicit inventarul este generat cu Stoc faptic = 0. Dacă se dorește se poate completa cu Stoc faptic = Stocul scriptic folosind opțiunea "Completare automată faptic". Aici se găsesc mai multe opțiuni de calcul automat faptic prin rotunjiri, trunchieri de cantități scripitce sau prin preluare de pe alte inventarii de la aceeași gestiune.
- Revenire și editare inventar: **completarea fapticului** se face conform listelor de inventariere.
  - la introducerea de stoc faptic mai mare decât cel scriptic se deblochează automat linia respectivă de inventar;
  - la introducerea de stoc faptic mai mic decât cel scriptic rămâne linia blocată până la rezolvarea din stoc a diferenței, moment în care se deblochează linia şi se rezervă cantitatea minusului de inventar pe poziția de stoc pe care s-a înregistrat rezolvarea;
  - o line deblocată se va bloca automat când se introduce stoc faptic mai mic decât cel scriptic.
- La finalul introducerii stocului faptic trebuie lansată opțiunea "Deblocare stocuri fără diferențe". În acest moment stocurile inventariate (în afară de

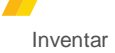

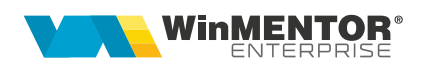

diferențele în minus rezervate din stoc) se pot folosi pe orice document de mișcare de stoc.

• **Rezolvarea diferențelor** rezultate se face din coloana "Rezolvat". Pentru uşurarea operării se poate folosi butonul "Afişează toate înregistrările"/"Afişează înregistrări cu diferențe"/"Afişează înregistrări cu diferențe nerezolvate" care arată starea machetei: aduce toate înregistrările sau doar pe cele cu diferențe de inventar.

Cu click pe coloana "Rezolvat" se deschide macheta "Identificare stoc" unde se poate introduce sau scade din stoc cantitatea constatată ca diferență:

- dacă poziția de stoc există cu toate caracteristicile dorite, se preia de pe aceasta;
- dacă stocul de pe care se dorește înregistrarea unui minus de inventar este rezervat de alte documente (comenzi), se poate folosi macheta "Gestionare rezervări stocuri"; aceasta se poate lansa cu click pe căsuța unde scrie cantitatea rezervată la rubrica "Rezervări alte documente";
- dacă se dorește crearea unei poziții noi de stoc pe același tip contabil, se acționează butonul "Intrare" ca la măriri de stoc și se completează toate informațiile de stoc;
- dacă se dorește crearea unei poziții noi de stoc pe alt tip contabil, trebuie folosit butonul "Tip contabil", apoi se alege configurarea contabilă dorită și, din acest moment, se completează celelalte date, ca la pasul anterior.

Rezolvarea de diferențe în minus determină înregistrarea de rezervări de stoc pentru respectivele poziții de stoc pentru a nu se opera alte scăderi din stoc pe aceleași stocuri.

Opțiunea "**Rez.aut.din poziții unice de stoc/ tipuri contabile implicite**" (click dreapta în grila de articole) permite rezolvarea automată a diferențelor în plus sau minus, atunci când este îndeplinită una din condițiile:

- poziţie unică de stoc,
- poziţii de stoc cu acelaşi tip contabil unic,
- poziţii de stoc cu tip contabil implicit al gestiunii de inventar,
- poziţii de stoc cu tip contabil implicit al articolului.

În ultimele 2 situații, se rezolvă automat minusurile dacă suma stocurilor acoperă diferența, iar pentru plusurile de inventar se suplimentează poziția/ pozițiile de stoc conform metodei de gestiune (FIFO, LIFO....).

 Dacă s-au găsit la inventar articole care nu existau în stocul scriptic (ca denumire, locație, serie sau dată de expirare), acestea se pot adăuga pe inventar folosind butonul + verde. Introducerea acestora în stoc se face apoi în mod asemănător cu rezolvarea celorlalte plusuri de inventar. Doar la aceste poziții de inventar se poate edita seria și data de expirare. La adăugarea manuală de articole pe inventar se validează dacă acea combinație de denumire, locație, serie și dată de expirare mai există odată; în acest caz, nu este permisă adăugarea unei noi linii în inventar.

- După repartizarea tuturor diferențelor constatate, se salvează inventarul și se trece pe pagina "Rezolvare diferențe", unde trebuie optat pentru modul de rezolvare:
  - Rezolvare diferențe în plus pe măriri și în minus pe diminuări
  - Rezolvare diferențe în plus și în minus numai pe măriri
  - Rezolvare diferențe în plus și în minus numai pe diminuări

În funcție de metoda aleasă, trebuie **generate documentele aferente**. Abia în acest moment inventarul faptic se va reflecta în stoc și se vor elibera rezervările de stocuri înregistrate pentru minusurile de inventar.

 După rezolvarea tuturor pozițiilor de stoc și generarea documentelor de diminuare/mărire de stoc, trebuie marcat inventarul ca "Finalizat". Generarea unui nou inventar pe o gestiune este condiționată de bifarea tuturor inventariilor precedente ca "Finalizate".

Dacă inventarul este marcat cu "Finalizat" înainte de generare documente de diminuare / mărire de stoc, se șterg rezervările de stocuri și se eliberează blocările de stocuri.

- Dacă se modifică documentele de rezolvare inventar, atunci la salvare se actualizează și stocul faptic din inventar conform cu noua situație.
- Opțiunea "Verificare coerență" validează corectitudinea modului de completare a liniilor din inventar (dublări de articole, serii incorecte). Articolele cu probleme sunt afișate și trebuie rezolvate manual până când opțiunea dă mesajul "Nu există incoerențe".
- Opțiunea "Actualizare rezolvări reale" importă rezolvările de diferențe de pe documentele de rezolvare diferențe pe inventar cu modificarea de stoc faptic, dacă e cazul.

## Avarie inventar:

- În cazul în care rezultă incoerențe între documentele de rezolvare inventar şi inventarul propriu-zis, între stocul real şi stocul scriptic din inventar se poate activa opțiunea de Avarie prin copierea unui fişier AvarieInventar.dat lângă executabilul WMEnterprise. Această opțiune este o <u>excepție</u> şi trebuie tratată ca atare. Această opțiune va activa opțiunile următoare care trebuie lansate în ordinea enumerării:
  - După lansarea opțiunii "Actualizare rezolvări reale", trebuie lansată opțiunea "Generare stoc inventar": generează din nou scripticul conform condițiilor de generare setate
  - Opțiunea "Corelare stoc inventar cu rezolvările reale" se lansează din editare inventar și are ca efect verificarea și corectarea cazurilor de incoerențe între stocurile scriptice și faptice
  - Este permisă editarea de rezolvări diferențe de inventar dacă este cazul

La ieșirea din WinMENTOR ENTERPRISE fișierul de avarie se șterge și trebuie repus dacă se dorește rezolvarea de inventarii prin procedura de avarie.

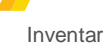

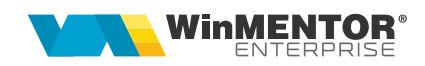

# **Review-uri document**

Rev. 1.0 16.11.2023 Creare document